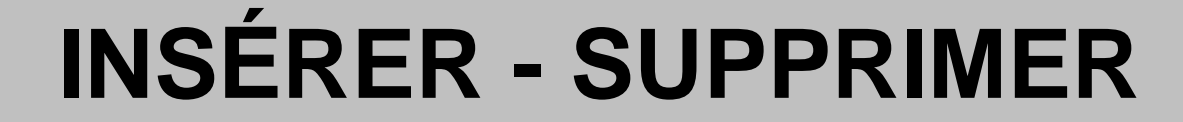

#### 1 Insérer une cellule

| Sélectionner la cellule qui va être décalée |  |
|---------------------------------------------|--|
|---------------------------------------------|--|

Ok

Insertion

Cellules...

Activer l'option correspondant au déplacement désiré

Cliquer sur

| 2 | Insérer plusieurs cellules                                                                                     |
|---|----------------------------------------------------------------------------------------------------|
|   | Sélectionner la cellule qui va être décalée et glisser d'autant de cellules qu'il faut en insérer<br>Insertion |
|   | Cellules                                                                                                    |
|   | Activer l'option correspondant au déplacement désiré                                                           |
|   | Cliquer sur Ok                                                                                                 |
| L |                                                                                                    |

#### 3 Insérer une ligne

Sélectionner une cellule de la ligne qui va être décalée

Insertion

Lignes

# 4 Insérer plusieurs lignes

Sélectionner une cellule de la ligne qui va être décalée et glisser d'autant de lignes qu'il faut en insérer Insertion

Lignes

## 5 Insérer une colonne

Sélectionner une cellule de la colonne qui va être décalée

Insertion

Colonnes

## 6 Insérer plusieurs colonnes

Sélectionner une cellule de la colonne qui va être décalée et glisser d'autant de colonnes qu'il faut en insérer

Insertion

Colonnes

#### Insérer une feuille

Sélectionner la feuille qui va être décalée Insertion

Feuille

#### 8 Supprimer une ou plusieurs cellules

Sélectionner la ou les cellules à supprimer

Ok

Édition

Supprimer

Activer l'option correspondant au déplacement désiré

Cliquer sur

# 9 Supprimer une ou plusieurs lignes

Sélectionner la ou les lignes à supprimer Édition Supprimer

# 10 Supprimer une ou plusieurs colonnes

Sélectionner la où les colonnes à supprimer

Édition

Supprimer

# **11 Supprimer une feuille** Sélectionner la feuille à supprimer Édition Clic droit sur le nom de la feuille à supprimer Supprimer une feuille Supprimer Confirmer la suppression de la feuille en cliquant sur Ok

## 12 Insérer un saut de page

- \* Pour un saut de page horizontal sélectionner la ligne où doit être inséré le saut de page
- \* Pour un saut de page vertical sélectionner la colonne où doit être inséré le saut de page
- \* Pour un saut de page vertical et horizontal sélectionner la cellule à droite et en dessous de la cellule où doivent être insérés les sauts de page

Insertion

Saut de page

# 13 Supprimer un saut de page

- \* Pour supprimer un saut de page horizontal sélectionner la ligne sous le saut de page
- \* Pour supprimer un saut de page vertical sélectionner la colonne à droite du saut de page

Insertion

Supprimer le saut de page

| 14 Insérer une image                                                                             |                                                                                                    |  |  |  |
|--------------------------------------------------------------------------------------------------|----------------------------------------------------------------------------------------------------|--|--|--|
| Sélectionner la cellule ou sera insérée l'image<br>Insertion<br>Image                            |                                                                                                    |  |  |  |
| <i>Si l'image est un clipart</i><br>Images clipart<br>Effectuer une rechercher l'image à insérer | Si l'image est dans un fichier<br>A partir du fichier<br>Dans le cnamp "Regarder dans :"<br>sélectionner le chemin du fichier image à |  |  |  |
| Cliquer sur Ok<br>Sélectionner l'image à insérer                                                 | Sélectionner l'image à insérer<br>Cliquer sur                                                                                         |  |  |  |

| 15 Supprimer une image           |               |  |  |
|----------------------------------|---------------|--|--|
| Sélectionner l'image à supprimer |               |  |  |
| Édition                          | Touche Suppr. |  |  |
| Effacer                          |               |  |  |
| Tout                             |               |  |  |
| Ettacer<br>Tout                  |               |  |  |

# **COMPLÉMENTS SUR LA GESTION DES IMAGES**

#### Pour déplacer une image

Cliquer sur l'image et la glisser jusqu'à l'emplacement désiré

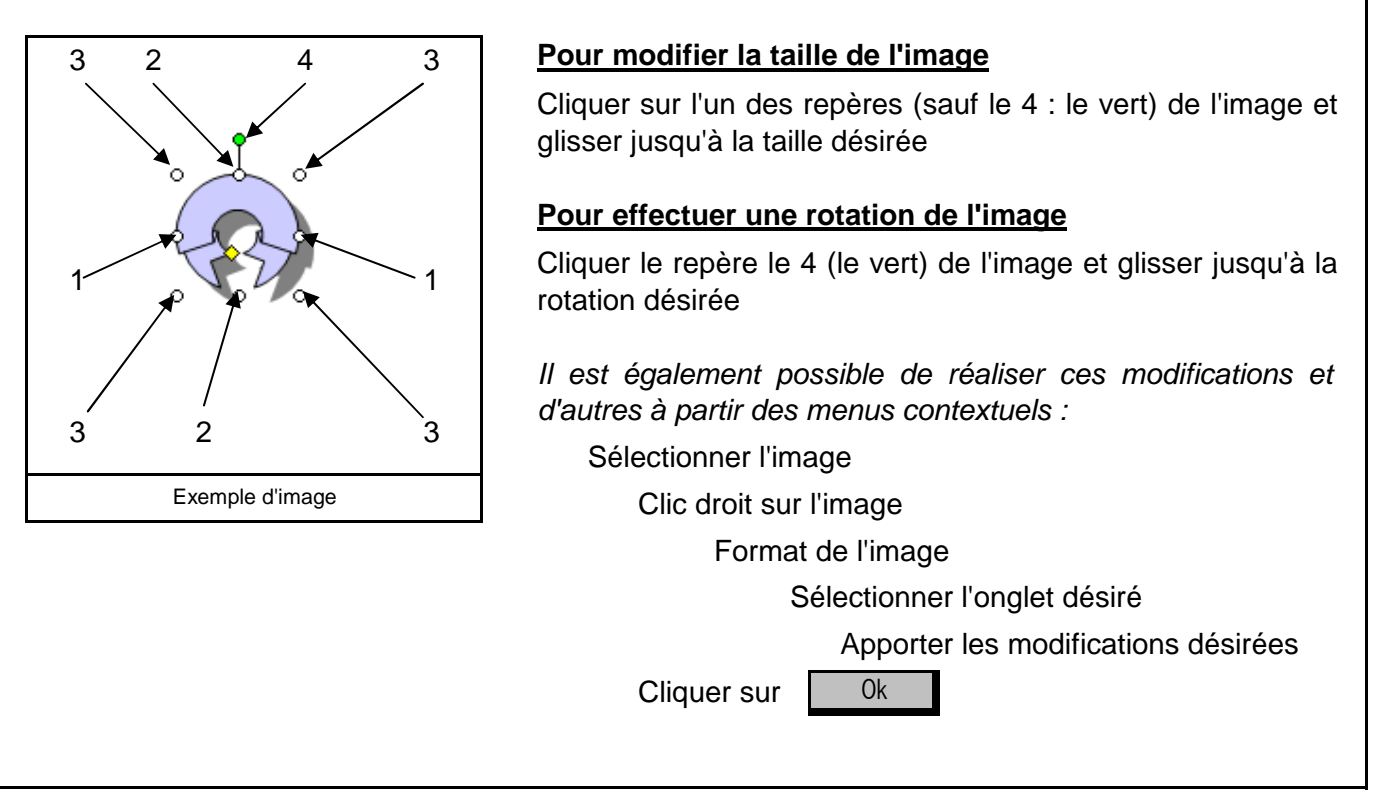